## <u>הגדרת רשת WIFI בראוטר סלולרי</u>

## כניסה ללממשק ניהול:

מחברים את הראוטר לחשמל כאשר הוא עם סים ואנטנה מורכבים, בעזרת כבל רשת מתחברים למחשב, פותחים דפדפן וגולשים לכתובת 192.168.0.1

Password: admin , USER: admin , כניסה לממשק

## הגדרה:

- SSID: הגדרת שם לרשת ה WIFI
- PSK PASSWORD: הגדרת סיסמה לרשת WIFI
- APPLY&SAVE לסיום יש ללחוץ על SUBMIT ולאחר מכן על •

| Orobusto                                                     | el                |                |              | Ľ            | Save 8 | Apply Reboot Logo |  |  |  |  |  |  |
|--------------------------------------------------------------|-------------------|----------------|--------------|--------------|--------|-------------------|--|--|--|--|--|--|
| ⚠ It is strongly recommended to change the default password. |                   |                |              |              |        |                   |  |  |  |  |  |  |
|                                                              | WiFi              | Access Point   | Advar        | nced         | ACL    | Status            |  |  |  |  |  |  |
| Status                                                       | ∧ General Setting | js             |              |              |        |                   |  |  |  |  |  |  |
| Interface                                                    |                   |                | Enable       | ON OFF       |        |                   |  |  |  |  |  |  |
| Link Manager                                                 |                   | Wir            | eless Mode   | 11bgn Mixed  | v ]    |                   |  |  |  |  |  |  |
| LAN                                                          |                   |                | Channel      | Auto         | v 🤉    |                   |  |  |  |  |  |  |
| Ethernet                                                     |                   |                |              |              |        | <u> </u>          |  |  |  |  |  |  |
| Cellular                                                     |                   |                | SSID         | Wilson       | <      | שם הרשת           |  |  |  |  |  |  |
| WiFi                                                         |                   | Broa           | dcast SSID   | ON OFF       |        |                   |  |  |  |  |  |  |
| WLAN<br>Guest AP                                             |                   | Sec            | urity Mode   | WPA-Personal | v 🤉 <  | <u>~</u>          |  |  |  |  |  |  |
|                                                              |                   |                |              |              |        |                   |  |  |  |  |  |  |
| 5150                                                         |                   | w              | PA Version   | Auto         | v      |                   |  |  |  |  |  |  |
| Network                                                      |                   |                | Encryption   | Auto         | v 🖓    |                   |  |  |  |  |  |  |
| VPN                                                          |                   | PSH            | ( Password   | •••••        | ? <    | סיסמה לרשת        |  |  |  |  |  |  |
| Services                                                     |                   | Group Key Upda | ite Interval | 3600         |        |                   |  |  |  |  |  |  |
|                                                              |                   |                |              |              |        |                   |  |  |  |  |  |  |
| System                                                       |                   |                |              |              |        | Submit Cancel     |  |  |  |  |  |  |
|                                                              |                   |                |              |              |        |                   |  |  |  |  |  |  |

כדי לוודא שרשת ה WIFI הוגדרה ופועלת יש לעבור לחוצץ STATUS , שם צריך להופיע ב status, COMPLETED

| $\triangle$ It is strongly recommended to change the default password. $	imes$ |                               |              |            |          |                   |          |  |  |  |  |
|--------------------------------------------------------------------------------|-------------------------------|--------------|------------|----------|-------------------|----------|--|--|--|--|
|                                                                                | WiFi Access Point             |              | s Point    | Advanced | ACL               | Status   |  |  |  |  |
| Status                                                                         | ∧ AP Stat                     | us           |            |          |                   |          |  |  |  |  |
| Interface                                                                      |                               |              | Sta        | itus CON | 1PLETED           |          |  |  |  |  |
| Link Manager                                                                   |                               |              | Char       | nnel 1   |                   |          |  |  |  |  |
| LAN                                                                            | Channel Width 40 MHz          |              |            |          |                   |          |  |  |  |  |
| Ethernet                                                                       |                               |              |            |          |                   |          |  |  |  |  |
| Cellular                                                                       | MAC Address 34:FA:40:08:4D:F0 |              |            |          |                   |          |  |  |  |  |
| WiFi <                                                                         | ^ Associa                     | ted Stations |            |          |                   |          |  |  |  |  |
| Guest AP                                                                       | Index                         | MAC Address  | IP Address | Nar      | ne Connected Time | e Signal |  |  |  |  |
| DIDO                                                                           |                               |              |            |          |                   |          |  |  |  |  |